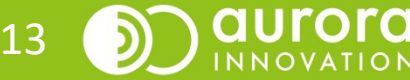

September 2021 - Aurora teleQ version 8.13

Med Samtycke för SMS kan alla patienter välja om de vill ge sitt samtycke eller inte, att ta emot SMS från vårdgivaren.

Patientens svar sparas i Aurora teleQ i 14 månader för det telefonnummer som patienten uppgivit och kontrollerar om vårdenheten kan skicka SMS till patienten.

Enligt rekommendationer inom GDPR och från Socialstyrelsen ska alla vårdgivare ha samtycke från den specifika person som de vill skicka ett SMS till.

För att komma igång med **Samtycke** behöver ni beställa funktionen enligt sedvanlig rutin på er verksamhet.

**Samtycke för SMS** gäller SMS som skickas manuellt från ett ärende samt automatiska SMS som tex bokningsberäftelse och påminnelse för återuppringning i Aurora teleQ.

Är **Samtycke för SMS** aktiverat kan du inte skicka manuella SMS från ärendevyn.

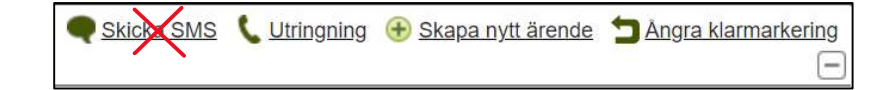

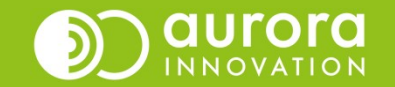

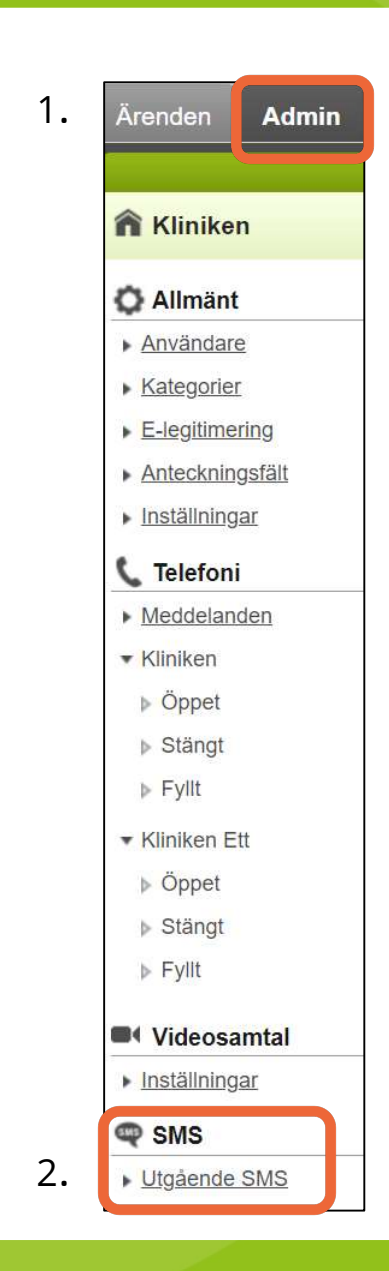

Innan ni kan börja att registrera **Samtycke för SMS** för era patienter behöver ni göra en inställning i er teleQ kö för att komma igång.

**OBS!** Du behöver vara inloggad som Administratör i Aurora teleQ för att göra detta.

1. Gå till Fliken Admin.

2. Klicka på Utgående SMS.

1. Markera rutan "Aktivera samtycke till SMS", spara.

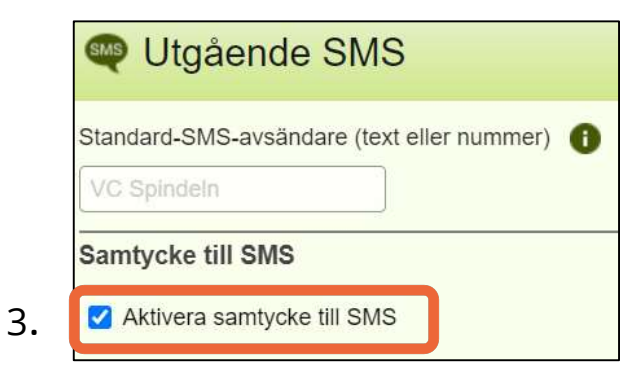

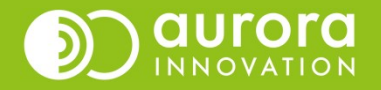

4. . Alla svar registreras i en databas hos Aurora teleQ. Svaret är aktiverat för det telefonummer som syns i rutan "Telefonnummer".

5. När funktionen är aktiverad så ser ni **Samtycke till SMS** i ert ärende.

6. Klicka på rullisten för att få fram de olika alternativen. "Ej valt" är grundinställningen.

7. Tackar patienten "Ja" så ger de samtycke till att ni får skicka sms från ärenden i teleQ.

|    | <b>09:36</b> (09:36) Rådgivning      |
|----|--------------------------------------|
|    | © 09:36 2021-09-13 Senarelägg 10 min |
|    |                                      |
| 4. | Telefonnummer 070                    |
|    | A-nummer 076                         |
|    | Personnummer                         |
| 5. | Samtycke till SMS Nej                |
|    |                                      |

| 6. | Samtycke till SMS | Ej valt | - |
|----|-------------------|---------|---|
| •• |                   | Ja      |   |
|    |                   | Nej     |   |
|    |                   | Ej valt |   |

| 7. Skicka SMS          |                                              |                              |                         |              |
|------------------------|----------------------------------------------|------------------------------|-------------------------|--------------|
| Hej. Vi har försökt na | a dig tre gånger. Om du fortfarande vill kom | ma i kontakt med oss, vänlig | gen ring igen. Häls. VC | Spindeln     |
|                        |                                              |                              |                         |              |
|                        |                                              |                              |                         |              |
|                        |                                              |                              |                         |              |
|                        |                                              |                              |                         |              |
| Standardtexter         |                                              |                              |                         |              |
| ring 3 gånger          | Lägg till s                                  | var Skicka SMS               |                         |              |
|                        |                                              |                              |                         |              |
|                        |                                              |                              |                         |              |
|                        |                                              |                              |                         | auror        |
|                        |                                              |                              |                         | 2) INNOVATIO |
|                        |                                              |                              |                         |              |

8. Säger patienten "Nej" så är det inte möjligt att skicka sms från ärendet i teleQ. Funktionen blir inte aktiverad. Texten "**SMS-utskick avböjt**" syns.

|   | Skicka SMS                                                   |
|---|--------------------------------------------------------------|
| 1 | Skriv meddelande                                             |
|   |                                                              |
|   |                                                              |
|   |                                                              |
|   | Standardtexter                                               |
|   | ring 3 gånger V Lägg till svar SKicka SMS SMS-utskick avböjt |

9. Väljer ni "Ej valt" för att patienten inte har tagit ställning till frågan så är det inte möjligt att skicka sms och texten "**Samtycke till SMS saknas**" visas. Funktionen blir inte aktiverad.

| Skicka SMS           |                  |            |                          |  |
|----------------------|------------------|------------|--------------------------|--|
| Skriv meddelande     |                  |            |                          |  |
|                      |                  |            |                          |  |
|                      |                  |            |                          |  |
|                      |                  |            |                          |  |
|                      |                  |            |                          |  |
| Standardtexter       |                  |            |                          |  |
| Vi har försökt ringa | ✓ Lägg till svar | Skicka SMS | Samtycke till SMS saknas |  |

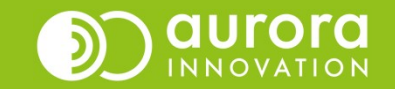